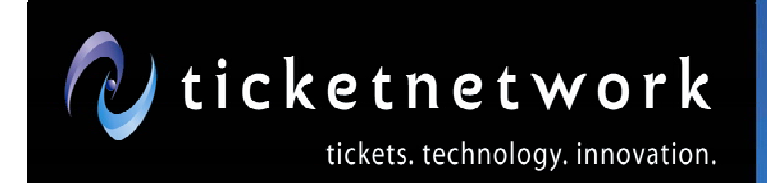

tickets, technology, innovation.

# LMTB USER GUIDE FOR WEBADMIN

OVERVIEW

This is an in-depth description of the new WebAdmin Last Minute Ticket Broker functionality and workflow.

Melanie Kucko Last Updated: 10/26/2010

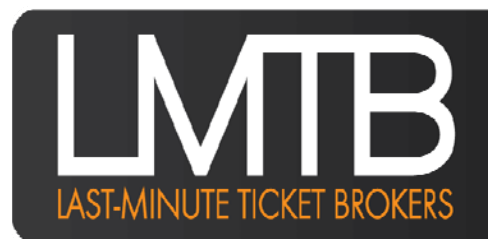

LAST-MINUTE TICKET BROKERS

Shane Dixon 137 Bolton Road, Vernon CT 06066 (860) 870.3400 x342 | shane.dixon@ticketnetwork.com

(600) 6/0.5400 X342 | share dixonéncielnerwork.com

# Index

| Introduction to the LMTB Program in WebAdmin   | 3  |
|------------------------------------------------|----|
| Overview of Last Minute Ticket Broker Program  | 3  |
| Changes to "Near Term Special Delivery" Option | 4  |
| Process Summary                                | 5  |
| Consign Inventory                              |    |
| Consignment Queue                              |    |
| Consignments (LMTB only)                       |    |
| Orders (LMTB only)                             |    |
| Using the LMTB Program in WebAdmin             | 7  |
| Consign Inventory Tab                          | 7  |
| View Available Inventory                       |    |
| Consign Inventory                              |    |
| "Streeting"                                    |    |
| Consignments Queue Tab                         | 9  |
| View Previously Made Consignments              |    |
| Notes on Order Management                      |    |
| Adding Orders                                  |    |
| Adding Shipping Labels                         |    |
| View and Add Notes                             |    |
| Consignments Tab                               | 13 |
| Manipulate Incoming Consignments               |    |
| View Orders                                    |    |
| When Customers Pick Up Tickets                 |    |
| Orders Tab                                     | 14 |
| Inventory Tab                                  | 15 |
|                                                |    |

## Introduction to the LMTB Program in WebAdmin

### **Overview of the Last Minute Ticket Broker program**

The Last Minute Ticket Broker (LMTB) program is a now available in the Web Admin for non-POS users, expanding the functionality that until now was only available through the POS.

The purpose of the LMTB program is to allow non-POS brokers to send their tickets to designated brokers who are close to the physical venues.

By having tickets held at an LMTB location, the consignee (Selling) broker does not have to worry about shipping times on last minute events and customers can pick up their tickets at the LMTB location.

- LMTB only applies to hard tickets, not category tickets or e-tickets.
- The selling broker should ensure that tickets are at the LMTB location no later than 36 hours prior to the start of the event.
- Once the LMTB receives the hard tickets from the Seller, they must check the inventory to ensure that they have received the correct inventory.
- As an introductory rate, the LMTB will receive \$10 per order for handling.
- All LMTBs are assigned by TicketNetwork and cannot be changed by POS / non-POS users.
- LMTBs may actively sell tickets on the street 2 hours before the event for a previously agreed to split price. The Selling Broker must have previously agreed to allow the tickets to be streeted.

### Changes to "Near Term Special Delivery" Option

In an effort to provide more transparency to our customers during the check out process, TicketNetwork will no longer be offering the default of Near-Term Special Delivery as a shipping option for specific venues.

Instead of Near-Term Special Delivery a buyer will be able to select from broker-specified "Special Delivery" options (Email, Will Call, Local Pickup Near Venue, Paperless, or Electronic Transfer).

OR

Buyers will be directed to pick up their tickets at the local LMTB office.

If a broker does not designate a Near Term Shipping option when uploading their tickets, if the event is within 48 hours the shipping method will default to the new Last Minute Pickup option.

- Shopping on the web sites for Last Minute Tickets, a buyer will see your special delivery options OR Last Minute Pickup (LMP).
- When a customer selects LMP they will be given the address of the LMTB to pick up their tickets no earlier than 2 hours before an event.
- The customer arrives at a professional office location in close proximity to the venue to pick and sign for their tickets.
- When one of your customers selects LMP you can deliver your tickets to the LMTB noted on the order and they will be responsible for delivery to your customer.
- You are charged \$15 on that order by TicketNetwork.
- TicketNetwork remits payment for the pickup service to the LMTB.

**Important Note:** This process will only pertain to those venues for which there is an LMTB presence. If you, the Selling Broker, has tickets for an event at a venue that does not have LMTB representation, the default setting will remain "Near Term Special Delivery."

### **Process Summary**

Here is a brief, concise description of the steps required:

### **Consign Inventory**

- 1. Select the first sub-tab "Consign Inventory" under the LMT tab in WebAdmin
- 2. All inventory available to participating LMT Venues will be accessible through this window
- 3. From the "Venue" drop-down, select which venue to consign inventory for. Hit "View"
- 4. Select which displayed ticket groups will be consigned by checking the ticker under "Select"
- 5. For the selected ticket groups indicate numbering type, "Quantity" and "Low Seat" number
- 6. Click "Create Consignment" button when finished
- 7. A pop-up will give the option of allowing "Street" and entering the "Street Split Percentage"
- 8. Click "Create Consignment" button when finished

### **Consignment Queue** [Cancel Consignments, Add Orders & Create Tracking Labels]

- 1. Select the second sub-tab "Consignment Queue" under the LMT tab in WebAdmin
- 2. All consigned inventory will be visible through this window
- 3. Cancel Consignments:
  - a. Select "Cancel" at the end of the consignment description to cancel consignment
  - b. (Cannot cancel individual ticket groups)
- 4. Create a Tracking Label:
  - a. Once consignment is accepted by LMTB, selecting "Add Tracking" to add a FedEx label
  - b. Either "Create [new] FedEx Label" OR enter previously created number approved by LMTB
  - c. "Create FedEx Label" will open the WebAdmin label creator
  - d. Tracking label can be viewed by clicking on the tracking number link under "Tracking #"
- 5. Add Orders to Consignment
  - a. Click "Add Order" under "Ticket Groups" to add order for that consignment
  - b. Pop-up gives option of which ticket group to add order to
  - c. Either enter "Web Order ID" for previous order, OR enter new customer information
  - d. Click "Place Order" button when finished
  - e. Orders can be viewed and canceled by clicking "Orders(#)" under "Orders" column

### Consignments (LMTB only)

- 1. Select the third sub-tab "Consignment" under the LMT tab in WebAdmin
- 2. All consignments to that particular broker will be visible here by the LMTB
- 3. To accept split, select "Accepted" under "Status." Otherwise, select "Reject"
- 4. Once an accepted consignment arrives, LMTB can check it as "Received"
  - a. IMPORTANT: Check the Packing List against what is in the package.
  - b. If there is a problem with the consignment, contact the Selling Broker IMMEDIATELY

### Orders (LMTB only)

- 1. Select the fourth sub-tab "Orders" under the LMT tab in WebAdmin
- 2. All orders placed for consignments made to that particular LMTB will be visible here by the LMTB
- 3. When a customer comes in to pick up their tickets:
  - a. Print "Receipt" from under "Picked Up" column
  - b. Check ticker under "Picked Up" column

## Using the LMTB Program in WebAdmin

| 🖉 tic  | ketn<br>W | et wo<br>ebAdm | rk<br>in |       | Λ        | <b>Ay Broke</b><br>22.<br>Click here fo | e <b>r Rating:</b><br>.50<br>or more info |                 |            | 137 Bol | ton Roa | <b>860.8</b> 7<br>id, Vernon, | 0.3400<br>CT 06066 |
|--------|-----------|----------------|----------|-------|----------|-----------------------------------------|-------------------------------------------|-----------------|------------|---------|---------|-------------------------------|--------------------|
| WebAdm | in        |                |          |       |          |                                         |                                           |                 |            |         |         |                               |                    |
| Orders | LMT       | Billing        | Reports  | Tools | C2C      | WCP                                     | IPCharge                                  | Options         | Help       |         | TBP     | Forums                        | Log Out            |
|        | Consigr   | Inventory      |          |       |          |                                         |                                           |                 |            |         |         |                               |                    |
|        | Consigr   | nment Queue    |          |       |          |                                         |                                           |                 |            |         |         |                               |                    |
|        | Consigr   | nments         | -        | _     | All LMTB | functions a                             | are located unde                          | er the "LMT" ta | ıb in WebA | Admin.  |         |                               |                    |
|        | Orders    |                |          |       |          |                                         |                                           |                 |            |         |         |                               |                    |
|        | Invento   | rv             |          |       |          |                                         |                                           |                 |            |         |         |                               |                    |

### Designated LMTBs will have access to:

- Consign Inventory
- Consignment Queue
- Consignments
- Orders
- Inventory

### Selling Brokers will have access to:

- Consign Inventory
- Consignment Queue
- Inventory

### **Consign Inventory Tab**

| Cuasta (         | longian                           | nonto                         |            |            |            |               |                      |           |      |       |            |         |
|------------------|-----------------------------------|-------------------------------|------------|------------|------------|---------------|----------------------|-----------|------|-------|------------|---------|
| Create C         | onsigni                           | nents                         |            |            |            |               |                      |           |      |       |            |         |
| Orders           | LMT                               | Billing                       | Reports    | Tools      | C2C        | WCP           | IPCharge             | Options   | Help | TBP   | Forums     | Log Out |
| Venue:<br>Event: | Select A<br>Select A<br>Arlene Sc | Venue<br>Venue<br>hnitzer Con | cert Hall  | view 🥥     |            |               |                      |           |      |       |            |         |
| Venue            | Gershwin                          | Theatre                       |            | Event Time |            | S/R           | Seats                |           |      |       |            | Select  |
|                  | Monegan<br>Mortense               | Sun Arena -<br>n Hall - Bush  | nnell Thea | Click      | View to se | ee your inven | tory for the selecte | ed venue. |      |       |            |         |
| 14               |                                   |                               | (          |            |            |               |                      |           |      |       | N          | o data  |
|                  |                                   |                               |            |            |            |               |                      |           |      | Creat | te Consign | ment    |

To view available LMT inventory:

- 1. Select the specific venue
- 2. Hit "View"
- 3. **Note:** Only ONE venue can be selected when creating consignments.

| Venue: Mohegan Sun A   | rena - CT 🛛 🗨 📄 | View 🥝             |     |                                                                            |           |
|------------------------|-----------------|--------------------|-----|----------------------------------------------------------------------------|-----------|
| Event:                 | (               | optional)          |     |                                                                            |           |
| Venue                  | Event           | Event Time         | S/R | Seats                                                                      | Select    |
| Mohegan Sun Arena - CT | Chayanne        | 11/27/2010 8:00 PM | 1/1 | General Admission 💌 Qty: 10 Low: GA High: GA                               | <b>V</b>  |
|                        | (               | ► ►                |     | Numbering Type<br>Consecutive<br>Even/Odd Page 1 of 1<br>General Admission | (1 items) |
|                        |                 |                    |     | Create Con                                                                 | signment  |

To consign inventory after a venue has been selected:

- 1. Select all or some of the available ticket groups for the selected venue (only 1 appears in example)
- 2. Choose between "Consecutive," "Even/Odd" OR "General Admission" seating
- 3. Enter quantity to be consigned
- 4. Enter "Low" seat number, "High" will automatically update (unless General Admission is selected, in which case "GA" will appear for both "Low" and "High")
- 5. Click the "Create Consignment" button after the select ticket groups have been detailed

| Create Last Minute Ticket Consignment                           |
|-----------------------------------------------------------------|
| You have selected 1 ticket group(s) to consign.                 |
| Allow streeting of tickets 2 hours before the event?<br>Yes  No |
| Mine LMTB<br>Split Percent: 60/40 (applicable when streeting)   |
| Cancel Create Consignment                                       |

A pop-up will appear indicating (1) how many ticket groups were selected for consignment and (2) giving the selling broker the option to "Street" tickets.

"Streeting" allows the LMTB to take unsold tickets to the street 2 hours before a show to attempt to sell them before they become dead tickets.

If the selling broker wishes to "Street" their consigned tickets that do not sell, they must:

- 1. Select "Yes"
- 2. Enter the "Split Percentage" the Selling Broker wishes to retain under "Mine." (LMTB's split will automatically update)
- 3. Click "Create Consignment" button
- 4. Note: If Selling Broker does not wish to "Street," select "No"

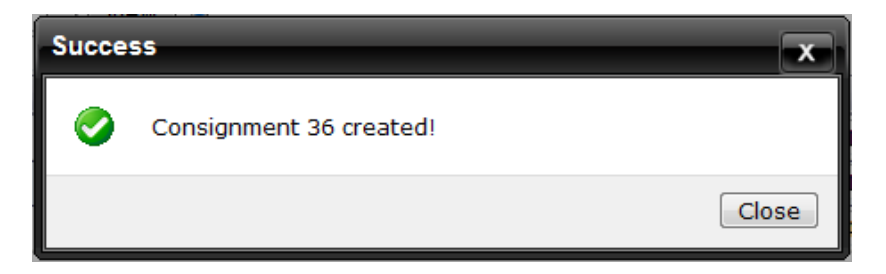

After "Create Consignment" has been selected, the pop-up (*shown above*) will appear to indicate that the consignment was successful.

### Consignments Queue Tab

| View | All 💌             | Consig | nments From:  | 9/27/201  | .0 To: 10/27 | /2010 🛄 View       |        |       |                    |              |               |        |                 |               |
|------|-------------------|--------|---------------|-----------|--------------|--------------------|--------|-------|--------------------|--------------|---------------|--------|-----------------|---------------|
| Cons | Active<br>Pending | ated   | LMTB Received | Status    | LMTB         | Venue              | Street | Split | Tracking #         | Packing List | Ticket Groups | Orders | Notes           | Cancel        |
| 40   | Accepted          | /2010  |               | Pending   | Inseats.com  | Madison Square Gar |        | N/A   | Pending Acceptance | View         | <u>View</u> 3 | 0      | View 1          | <u>Cancel</u> |
| 39   | Cancelled         | /2010  |               | Cancelled | Inseats.com  | Madison Square Gar |        | N/A   | Pending Acceptance | View         | View 2        | 0      | View 2          | Cancel        |
| 38   | All               | /2010  |               | Pending   | Inseats.com  | Madison Square Gar |        | N/A   | Pending Acceptance | View         | View 1        | 0      | View 1          | <u>Cancel</u> |
| 37   | 10/2              | 7/2010 |               | Accepted  | Inseats.com  | Beacon Theatre     |        | N/A   | Add Tracking       | View         | Add Orders 2  | 0      | View 2          | <u>Cancel</u> |
| 34   | 10/2              | 6/2010 |               | Cancelled | Inseats.com  | 45 Bleecker        |        | N/A   | Pending Acceptance | View         | View 2        | 0      | View 3          | <u>Cancel</u> |
| 17   | 10/2              | 0/2010 |               | Accepted  | Inseats.com  | Gershwin Theatre   | 1      | 60/40 | 796361419120       | View         | Add Orders 4  | View 1 | View 2          | <u>Cancel</u> |
| 15   | 10/2              | 0/2010 | 1             | Accepted  | Inseats.com  | Gershwin Theatre   | 1      | 100/0 | 796360922351       | View         | Add Orders 50 | 0      | View 3          | <u>Cancel</u> |
| 14   | 10/2              | 0/2010 | 1             | Accepted  | Inseats.com  | Gershwin Theatre   | 1      | 75/25 | 794028318256       | View         | Add Orders 4  | View 3 | View 4          | <u>Cancel</u> |
| 13   | 10/2              | 0/2010 |               | Rejected  | Inseats.com  | Gershwin Theatre   | 1      | 75/25 | Pending Acceptance | View         | View 4        | 0      | View 3          | <u>Cancel</u> |
| 12   | 10/19             | 9/2010 |               | Accepted  | Inseats.com  | Gershwin Theatre   |        | N/A   | 796361424195       | View         | Add Orders 2  | 0      | View 2          | <u>Cancel</u> |
|      |                   |        |               |           |              |                    |        |       |                    |              |               | Page 1 | of <b>2</b> (17 | items)        |

To view previously made consignments:

- 1. Select the consignment "Status" (Active, Pending, Accepted, Rejected, Cancelled, All)
- 2. Set "Consignments From" date range (only consignments MADE within this range will show)
- 3. Click "View" button
- 4. To view "Tracking #," "LMTB," "Orders" or "Notes"- click on the hyperlinks
- 5. Note: display defaults to the most recent month's active consignments if no other criteria are selected

Important notes on order management:

- Note: the LMTB will indicate the consignment has been received by checking the "LMTB Received" ticker
- **Note:** Orders and Tracking Numbers CANNOT be added to a consignment until it is ACCEPTED by the LMTB
- **Note:** Consignments CANNOT be CANCELLED by the Selling Broker if Orders have been placed for that consignment OR if the LMTB has already marked it RECEIVED

To add an order to a previously made consignment:

1. Click "Add Order" hyperlink under "Ticket Groups" column to open the "Ticket Groups" pop-up

| Consignme | ent Created                        | Tracking #           | LMTB Received Sta | atus LMTB                    | Venu             | le            | Allow Stre     | et Split               | Ticket Groups |
|-----------|------------------------------------|----------------------|-------------------|------------------------------|------------------|---------------|----------------|------------------------|---------------|
| 37<br>34  | Ticket Groups                      |                      |                   |                              |                  |               |                | ×                      | 2             |
| 17        | Venue                              | Event                | Event Time        | S/R                          | Remaining Qty    | Seat Ordering | Low/High       | Add Order              | 4 Add Order   |
| 15        | Gershwin Theatr                    | e Wicked             | 10/29/2010 8:00   | PM MEZZ*-MEZ                 | 4 of 4           | GA            | GA-GA          | Add Order              | 50 Add Order  |
| 14        | Gershwin Theatr<br>Gershwin Theatr | e Wicked<br>e Wicked | 10/30/2010 2:00   | PM MEZZ*-MEZ<br>PM MEZZ*-MEZ | 4 of 4<br>4 of 4 | GA            | GA-GA<br>GA-GA | Add Order<br>Add Order | 4 Add Order   |
| 13        | Gershwin Theatr                    | e Wicked             | 11/5/2010 8:00 P  | M MEZZ*-MEZ                  | 4 of 4           | GA            | GA-GA          | Add Order              | 4             |
| 12        | $\square$                          | 1                    |                   |                              |                  |               |                |                        | 2 Add Order   |
| 11        |                                    | ]                    |                   |                              |                  |               | Page 1 o       | f <b>1</b> (4 items)   | 2 Add Order   |
| 10        |                                    |                      |                   |                              |                  |               |                |                        | 2             |
| 9         |                                    |                      |                   |                              |                  |               |                | Close                  | 2             |
| l.        |                                    |                      |                   |                              |                  |               |                |                        | J _           |

2. Select which ticket group from the consignment to add order to and click "Add Order" hyperlink

| Create Order          | _    | _       |               | ×           | reet          | Split          |
|-----------------------|------|---------|---------------|-------------|---------------|----------------|
| Web Order Id:         |      | Look up | Customer Info | ]           |               | x              |
| Customer Info         |      |         |               |             | Add           | Order          |
| Name:                 |      |         | ]             | -           | Add           | Order<br>Order |
| Phone:                |      |         | ]             |             | Add           | <u>Order</u>   |
| Email:                |      |         | ]             |             | Add           | Order          |
| Quantity:             | of 4 |         |               |             |               |                |
| Special Instructions: |      |         | ]             |             | of <b>1</b> ( | 4 items)       |
|                       |      |         |               |             |               |                |
|                       |      |         | Close         | Place Order |               | Close          |

- 3. In the "Create Order" pop-up there are two options to enter an order:
  - a. **OPTION 1:** copy and paste web order into "Web Order ID" field and click "Look up Customer Info." Customer info will populate the "Customer Info" fields.
  - b. **OPTION 2:** manually enter customer's Name, Phone, Email, Quantity (of tickets) and any Special Instructions.
- 4. Click "Place Order" after all fields have been entered to complete the order
- 5. If successful, the order will appear in the "Orders" hyperlink pop-up when clicked

| Orders | _                 |           | _               |          | _        | _                    |              | ×                                                                                                    | Orders     |
|--------|-------------------|-----------|-----------------|----------|----------|----------------------|--------------|----------------------------------------------------------------------------------------------------|------------|
|        |                   |           |                 |          |          |                      |              |                                                                                                    | 0          |
| Order  | Created           | Picked Up | Customer Info   | Quantity | Event    | Special Instructions |              |                                                                                                    | 0          |
| 8      | 10/27/2010 10:02. |           | Jane, jane.doei | 2        | Wicked C |                      | Notes(1)     | Cancel                                                                                                    | Orders (1) |
|        |                   | _         |                 |          |          |                      |              | -                                                                                                    | • •        |
|        | •                 |           |                 |          |          | Pa                   | age 1 of 1 ( | (1 items)                                                                                                    | Orders (3) |
|        |                   |           |                 |          |          |                      |              | 1000 - 1000 - 10000 - 10000 - 1000 - 1000 - 1000 - 1000 - 1000 - 1000 - 1000 - | 0.         |
|        |                   |           |                 |          |          |                      |              | Close                                                                                                    | 0          |
|        |                   |           |                 |          |          |                      |              | 8 1                                                                                                    | 0          |

6. The LMTB will indicate the tickets have been picked up by checking the "Picked Up" ticker

To add a shipping label to a consignment

- 1. Note: the shipping label is for the Selling Broker to ship the consigned tickets to the LMTB
- 2. Once the LMTB has accepted the consignment, the "Add Tracking" hyperlink will appear (otherwise "Pending Acceptance" will show)

| View All    | 💙 Consig   | nments From:  | 9/27/201  | .0 🔟 To: 10/27/2 | 2010 🔟 View        |        |       |                    |              |               |        |        |               |
|-------------|------------|---------------|-----------|------------------|--------------------|--------|-------|--------------------|--------------|---------------|--------|--------|---------------|
| Consignment | Created    | LMTB Received | Status    | LMTB             | Venue              | Street | Split | Tracking #         | Packing List | Ticket Groups | Orders | Notes  | Cancel        |
| 38          | 10/27/2010 |               | Pending   | Inseats.com      | Madison Square Gar |        | N/A   | Pending Acceptance | View         | View 1        | 0      | View 1 | <u>Cancel</u> |
| 37          | 10/27/2010 |               | Accepted  | Inseats.com      | Beacon Theatre     |        | N/A   | Add Tracking       | View         | Add Orders 2  | 0      | View 2 | <u>Cancel</u> |
| 34          | 10/26/2010 |               | Cancelled | Inseats.com      | 45 Bleecker        |        | N/A   | Pending Acceptance | View         | View 2        | 0      | View 3 | <u>Cancel</u> |
| 17          | 10/20/2010 |               | Accepted  | Inseats.com      | Gershwin Theatre   | 1      | 60/40 | 796361419120       | View         | Add Orders 4  | View 1 | View 2 | Cancel        |

3. Click "Add Tracking" hyperlink. The "Add Tracking to Consignment" pop up will appear

| Tracking #         | Add Tracking To Consignment                                              |
|--------------------|--------------------------------------------------------------------------|
| Add Tracking       | Create Feder Label                                                       |
| Pending Acceptance | Or                                                                       |
| 796361419120       | Enter delivery method used:                                              |
| 796360922351       | If shipping multiple consignments to the same LMTB, create a fedex label |
| 794028318256       | for one consignment, and enter its tracking number for the other         |
| Pending Acceptance | consignments.                                                            |
| 796361424195       | Save Cancel                                                              |
| 796359500591       |                                                                          |

- 4. In the "Add Tracking to Consignment" pop up there are two options to enter tracking:
  - a. **OPTION 1:** Click the "Create FedEx Label" hyperlink to go through the process to create a new label.
  - b. **OPTION 2:** enter existing tracking label addressed to the same LMTB if shipping multiple consignments at a time.
- 5. Click "Save" to continue
- 6. If Option 1 was selected (*create new label*), clicking "Save" will bring broker to the TicketNetwork Label Generator in WebAdmin
- 7. Selling Broker and LMTB information will AUTOMATICALLY POPULATE the required shipping fields

| CONFEE                     | Contraction of the second second s | ext Step ->      |
|----------------------------|----------------------------------------------------------------------------------------------------|------------------|
| iender (from)              |                                                                                                    |                  |
| Company:                   | TND                                                                                                    |                  |
| Full-Name:                 |                                                                                                    |                  |
| Street1:                   | 137 Bolton Road                                                                                                    |                  |
| Street2:                   |                                                                                                    |                  |
| City:                      | Vernon Rockville                                                                                                    | State: CT        |
| Postal Code:               | 06066                                                                                                    |                  |
| Country:                   | U.S.A.                                                                                                    |                  |
| Phone#:                    | 866 425 5070                                                                                                    |                  |
| E-Mail:                    | anu.ramani@ticketnetwork.com                                                                                                    |                  |
| tecipient (to)             |                                                                                                    |                  |
| Company:                   |                                                                                                    |                  |
| Full-Name:                 | Inseats.com                                                                                                    |                  |
| Street1:                   | 420 West 42nd St                                                                                                    |                  |
| Street2:                   | Apt 23C                                                                                                    |                  |
| City:                      | New York                                                                                                    | State: NY        |
| Postal Code:               | 10036                                                                                                    |                  |
| Country:                   | U.S.A.                                                                                                    |                  |
| Phone #1                   | 800 5551212                                                                                                    |                  |
| Priorita -                 | test@ticketnetwork.com                                                                                                    |                  |
| E-Mail:                    |                                                                                                    |                  |
| E-Mail:<br>Declared Value: | 1.00 Sa                                                                                                    | turday Delivery? |

### 8. Select "Next Step ->"

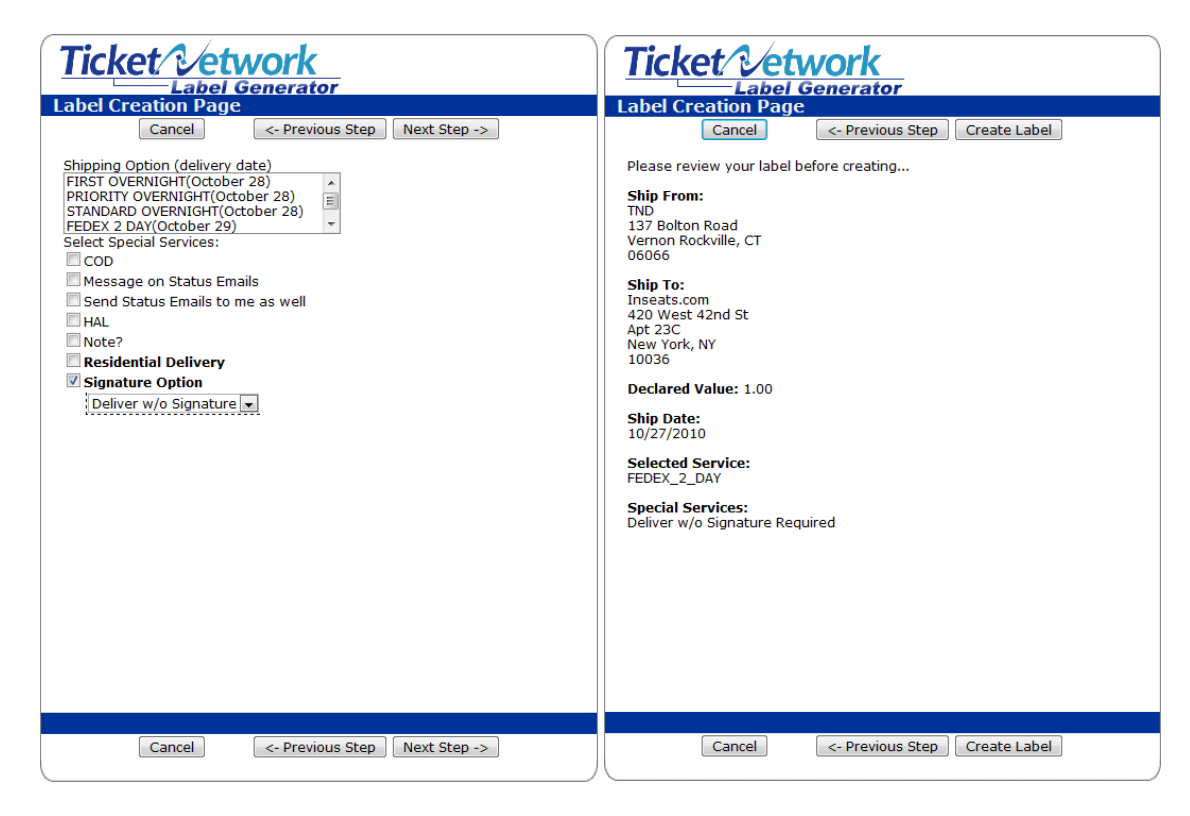

- 9. Select which "Shipping Option" and any desired "Special Services" and click "Next Step ->"
- 10. The last page requires broker to review information. If correct, click "Create Label"
- 11. **Note:** if the label does not appear, check that the pop up blocker is OFF.
- 12. If successful, a tracking number will appear under "Tracking #" column
- 13. Click on the tracking number hyperlink to view, track and / or print the tracking label

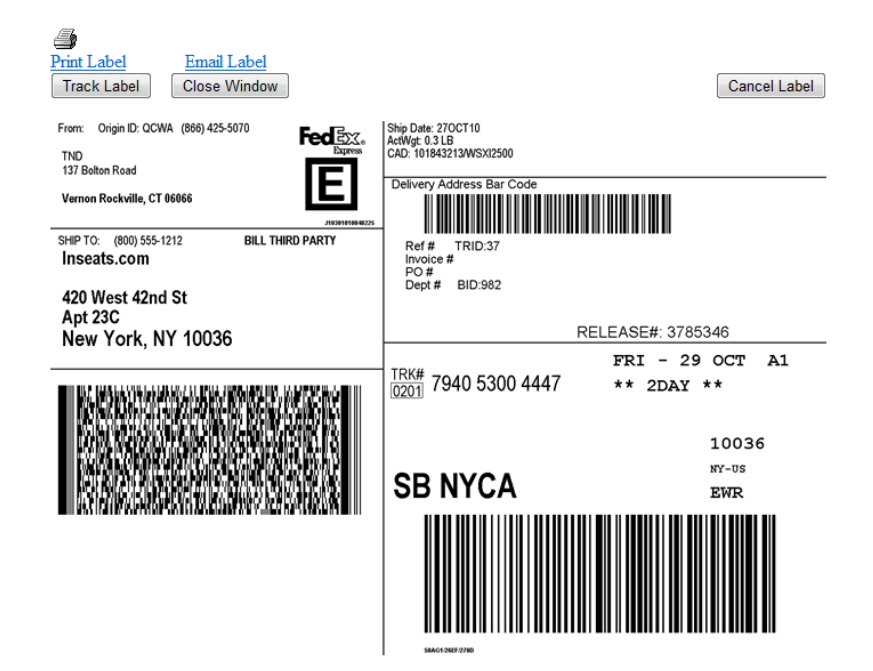

To view and add notes:

1. Under the "Notes" column, click "View"

| lotes              |                                                             | x                     |
|--------------------|-------------------------------------------------------------|-----------------------|
| Add new note.      |                                                             |                       |
|                    |                                                             | Add Note              |
| Created            | Note                                                        | Added By              |
| 10/27/2010 11:38.  | This is a user entered note about my tickets blah blah blah | melanie,kucko@ticketn |
| 10/27/2010 10:14.  | Consignment accepted by LMTB.                               | melanie.kucko@ticketn |
| 10/27/2010 8:48 AM | Consignment created.                                        | melanie.kucko@ticketn |
|                    |                                                             | Page 1 of 1 (3 items) |
|                    |                                                             | Close                 |
|                    |                                                             |                       |

- 2. The "Notes" pop up will appear. This window automatically keeps track of consignment creation, LMTB acceptance or rejection, consignment received and any user entered notes visible by both the Selling broker and LMTB.
- 3. In the "Add new note" field, enter the desired text and click "Add Note." Note will appear in list.

#### **Consignments Tab**

2.

| View Consignments From: 9/27/2010 To: 10/27/2010 View Find Consign |            |                 |                     |                    |              |            |               | Consignment | Find     |          |                 |
|--------------------------------------------------------------------|------------|-----------------|---------------------|--------------------|--------------|------------|---------------|-------------|----------|----------|-----------------|
| Consignment                                                        | Created    | Tracking #      | Seller              | Venue              | Allow Street | Your Split | Ticket Groups | Orders      | Notes    | Received | Status          |
| 40                                                                 | 10/27/2010 | Pending         | Metro Entertainment | Madison Square Gar |              | N/A        | 3             | 0           | Notes(1) |          | Accept / Reject |
| 38                                                                 | 10/27/2010 | Pending         | Metro Entertainment | Madison Square Gar |              | N/A        | 1             | 0           | Notes(1) |          | Accept / Reject |
| 37                                                                 | 10/27/2010 | <u>79405300</u> | Metro Entertainment | Beacon Theatre     |              | N/A        | 2             | 1           | Notes(3) |          | Accepted        |
| 36                                                                 | 10/27/2010 | Pending         | TND                 | Gershwin Theatre   |              | N/A        | 2             | 0           | Notes(2) |          | Accepted        |
| 24                                                                 | 10/21/2010 | Pending         | TND                 | Gershwin Theatre   |              | N/A        | 1             | 0           | Notes(2) |          | Accepted        |
| 20                                                                 | 10/21/2010 | Pending         | TND                 | Gershwin Theatre   | $\checkmark$ | 20%        | 1             | 0           | Notes(2) |          | Accepted        |
| 19                                                                 | 10/20/2010 | 79636234        | TND                 | Gershwin Theatre   |              | N/A        | 1             | 0           | Notes(4) |          | Accepted        |
| 18                                                                 | 10/20/2010 | <u>79402896</u> | TND                 | Gershwin Theatre   |              | N/A        | 1             | 0           | Notes(4) |          | Accepted        |
| 17                                                                 | 10/20/2010 | <u>79636141</u> | Metro Entertainment | Gershwin Theatre   | 1            | 40%        | 4             | 1           | Notes(2) |          | Accepted        |

To manipulate incoming consignments:

- 1. To "Accept" or "Reject" a consignment, click the corresponding hyperlink
  - When a consignment is received, check the ticker under "Received" column *a.* **Note:** only check "Received" if inventory matches the packing list exactly
- 3. Click the hyperlinks to either "Accept" or "Reject" a consignment

To view an order:

1. Click on the hyperlink under "Orders," indicating how many orders have been placed for that consignment

| Customer Na<br>Order Id: | ame:                                                                |                                          | Find<br>Find | ]                |              |                         |               |                   |                      |           |                   |
|--------------------------|---------------------------------------------------------------------|------------------------------------------|--------------|------------------|--------------|-------------------------|---------------|-------------------|----------------------|-----------|-------------------|
| Consignmen               | t Id: 17                                                            |                                          | Find         | j                |              |                         |               |                   |                      |           |                   |
| View All Con             | view All Consignment Orders From: 9/27/2010 📰 To: 10/27/2010 📰 View |                                          |              |                  |              |                         |               |                   |                      |           |                   |
|                          |                                                                     |                                          |              |                  |              |                         |               |                   |                      |           |                   |
| Order                    | Consignm                                                            | ent Create                               | 1            | Customer         | Phone        | Email                   | Quantity      | Event             | Special Instructions | Picked Up | Notes             |
| Order<br>8               | Consignm                                                            | Create           17         10/27/2010 1 | 1<br>0:02 AM | Customer<br>Jane | Phone<br>Doe | Email<br>jane.doe@email | Quantity<br>2 | Event<br>Wicked C | Special Instructions | Picked Up | Notes<br>Notes(1) |

- 2. A new window will open displaying all orders for that consignment
  - a. Note: adjust date range to ensure all orders show
- 3. If the order does not appear, the broker can search by the "Customer Name," "Order ID" and "Consignment ID." Click "Find"
- 4. To view the entire ticket group, click the consignment number under "Consignment" column

| View Consignr | ments From: | 9/27/2010       | To: 10/27/2010 Wiew Find Consignment |                  |              |            |               |        | 17 Find  |          |                       |
|---------------|-------------|-----------------|--------------------------------------|------------------|--------------|------------|---------------|--------|----------|----------|-----------------------|
| Consignment   | Created     | Tracking #      | Seller                               | Venue            | Allow Street | Your Split | Ticket Groups | Orders | Notes    | Received | Status                |
| 17            | 10/20/2010  | <u>79636141</u> | Metro Entertainment                  | Gershwin Theatre | ~            | 40%        | <u>4</u>      | 1      | Notes(2) |          | Accepted              |
| 14            | ]           |                 | = <b>)</b>                           |                  |              |            |               |        |          | Page 1   | of <b>1</b> (1 items) |

5. A new window will appear providing details about the ticket group consignment

When a customer comes to pick up an order:

- 1. Open the order view and under the "Picked Up" column click "Receipt" hyperlink
- 2. Print out receipt and have customer fill out relevant information
- 3. Check the ticker under "Picked Up" column after tickets are handed over to customer
- 4. **Note:** the check will be visible to the Selling Broker that the tickets have been picked up

### **Orders Tab**

To view orders and handle pickups, brokers may also go directly to the "Orders" tab:

| Customer Name    | :             | Find                |                  |                |                 |                |                      |           |                    |
|------------------|---------------|---------------------|------------------|----------------|-----------------|----------------|----------------------|-----------|--------------------|
| Order Id:        |               | Find                |                  |                |                 |                |                      |           |                    |
| Consignment Id   | :             | Find                |                  |                |                 |                |                      |           |                    |
| View All Consign | ment Orders F | rom: 9/27/2010 🥅 1  | Го: 10/27/2010 🧰 | View           |                 |                |                      |           |                    |
| Order            | Consignment   | Created             | Customer         | Phone          | Email           | Quantity Event | Special Instructions | Picked Up | Notes              |
| 11               | <u>12</u>     | 10/27/2010 2:17 PM  | Jane             | Doe            | jane.doe@email  | 2 Wicked C     |                      | Receipt   | Notes(1)           |
| 8                | <u>17</u>     | 10/27/2010 10:02 AM | Jane             | Doe            | jane.doe@email  | 2 Wicked C     |                      | Receipt   | Notes(2)           |
| 6                | <u>14</u>     | 10/20/2010 10:08 AM | TEST ORDER       | Daytime: 12345 | timk@ticketnetw | 8 Wicked C     |                      | Receipt   | Notes(3)           |
| 5                | <u>14</u>     | 10/20/2010 10:07 AM | TEST ORDER       | Daytime: 12345 | timk@ticketnetw | 3 Wicked N     |                      | Receipt   | Notes(15)          |
| 4                | <u>14</u>     | 10/20/2010 10:07 AM | TEST ORDER       | Daytime: 12345 | timk@ticketnetw | 4 Wicked C     |                      | Receipt   | Notes(2)           |
| 3                | <u>6</u>      | 10/19/2010 11:54 AM | asjdhdfh         | 000000000      | sdkjfydjfh@jhsd | 5 Wicked C     |                      | Receipt   | Notes(4)           |
| 2                | 1             | 10/15/2010 3:34 PM  | Bubba            | Hotep          | bubba.hotep@ti  | 1 Wicked N     |                      | Receipt   | Notes(7)           |
|                  |               |                     | _                |                |                 |                |                      |           |                    |
|                  |               |                     | ]                |                |                 |                |                      | Page 1 of | <b>1</b> (9 items) |

### **Inventory Tab**

Though no real functionality, the "Inventory" tab allows brokers to see all detailed ticket inventory that is currently on consignment.

| View Inventor | ry For Consignment: View                       |                |                    |        |          |               |          |  |  |  |
|---------------|------------------------------------------------|----------------|--------------------|--------|----------|---------------|----------|--|--|--|
| View Inventor | ry For Consignments From: 9/27/2010 🛄 To: 10/2 | 27/2010 🧰 View |                    |        |          |               |          |  |  |  |
| Consignment   | Venue                                          | Event          | Event Time         | S/R    | Quantity | Seat Ordering | Low/High |  |  |  |
| 1             | Gershwin Theatre                               | Wicked         | 11/14/2010 3:00 PM | 1/f    | 1        | Consecutive   | 1-1      |  |  |  |
| 1             | Gershwin Theatre                               | Wicked         | 11/16/2010 7:00 PM | 1/f    | 1        | Consecutive   | 1-1      |  |  |  |
| 1             | Gershwin Theatre                               | Wicked         | 12/11/2010 2:00 PM | Orch/b | 4        | Even/Odd      | 1-7      |  |  |  |
| 2             | Gershwin Theatre                               | Wicked         | 11/14/2010 3:00 PM | 1/f    | 12       | Consecutive   | 2-13     |  |  |  |
| 2             | Gershwin Theatre                               | Wicked         | 11/16/2010 7:00 PM | 1/f    | 12       | Even/Odd      | 5-27     |  |  |  |
| 2             | Gershwin Theatre                               | Wicked         | 12/11/2010 2:00 PM | Orch/b | 10       | GA            | GA-GA    |  |  |  |
| 3             | Gershwin Theatre                               | Wicked         | 11/14/2010 3:00 PM | 1/f    | 1        | Consecutive   | 1-1      |  |  |  |
| 3             | Gershwin Theatre                               | Wicked         | 11/16/2010 7:00 PM | 1/f    | 1        | Even/Odd      | 1-1      |  |  |  |
| 3             | Gershwin Theatre                               | Wicked         | 12/11/2010 2:00 PM | Orch/b | 4        | GA            | GA-GA    |  |  |  |
| 4             | Gershwin Theatre                               | Wicked         | 11/14/2010 3:00 PM | 1/f    | 4        | Consecutive   | 5-8      |  |  |  |
| 14            | If         I         Page 1 of 10 (99 items)   |                |                    |        |          |               |          |  |  |  |

Clicking on the consignment number hyperlink under the "Consignment" column will open a new window showing the details of that particular consignment.

| View Consign | ments From: | 9/27/2010       | To: 10/27/20 | 10 🛄 View        | Find Consignment |            |               |        |          | 1 Find   |                         |
|--------------|-------------|-----------------|--------------|------------------|------------------|------------|---------------|--------|----------|----------|-------------------------|
| Consignment  | Created     | Tracking #      | Seller       | Venue            | Allow Street     | Your Split | Ticket Groups | Orders | Notes    | Received | Status                  |
| 1            | 10/15/2010  | <u>79402106</u> | TND          | Gershwin Theatre | $\checkmark$     | 40%        | <u>3</u>      | 1      | Notes(7) | <b>V</b> | Accepted                |
| 14           | ]           |                 |              |                  |                  |            |               |        |          | Page 1   | . of <b>1</b> (1 items) |